## 南商網上理財教學 - 繳交保費

1. 登入網上理財後,選擇「繳付賬單 > 我的賬單」。

| 🗳 NCB 南洋商業銀行                                                                                                    | 主頁 ENG 简体 ■  | #絡我們 香港時間:       會遭     我的捷徑 | 2020/02/25 |
|----------------------------------------------------------------------------------------------------|--------------|------------------------------|------------|
| 理財     進付粮重     投資     貸款     保險     信用卡     人民幣     強積金     電子結單       我的粮量               請注意:               請注意:               請注意:               読近空                最近空                最近一                調告 </th <th>  提升/開立服務   個。</th> <th>人助理   個人設定</th> <th><b>.</b></th> | 提升/開立服務   個。 | 人助理   個人設定                   | <b>.</b>   |
| ттейс<br>理財<br>歡迎使用網上銀行<br><sup>戰強的客戶:</sup>                                                                                                    |              |                              |            |
| <ul> <li>貴為我行的尊貴客戶,以下是我們為您準備的專屬便應.</li> <li>逶過網上銀行或手機銀行開立「黄加息定期存款」,可享僅周月港元便應年利率高違2.25%! 受條款約束。(注攝)(建績)</li> <li>以兌換資金開立「信高息定期存款」,可享優惠年利率高違:加元8.5%、美元/溴元紀元<br/>%! 受條款約束。投資涉及風險 (注筆)(建道)</li> <li>以注動電話號碼徑為「轉數快」識別代號收款,兼<br/>享24小時即時轉賬服務1立即登記([注動)(建績)(建議)</li> </ul>                |              |                              |            |
| ◎ ○ ○ ○ ○ ○ ○ ○ ○ ○ ○ ○ ○ ○ ○ ○ ○ ○ ○ ○                                                                                                    |              |                              |            |

2. 選擇「繳付新賬單」。

| 我的賬單                                                                                                    |       |      |    | 🛞 加入我的擁徑 🛃 列印 🕐 說明 |  |  |  |
|----------------------------------------------------------------------------------------------------|-------|------|----|--------------------|--|--|--|
| 閣下在使用網上繳費服務時,必需詳細閱讀有關使用此項服務的 <u>修款及修件</u> 。請留意,在閣下使用此項服務時,閣下將被視為同意接受該等條款及條件並受其管轄。<br>為確保可成功辦理繳款指示,請在交易前留意 <u>每天繳付賬單限額</u> 及檢查閣下當天可用繳款限額。                                                              |       |      |    |                    |  |  |  |
| 本行為您提供便捷的「電子賬單服務」。您只需成功登記指定商戶賬單,便可透過網上銀行查閱有關商戶發出的最新電子賬單並進行繳費(包括港元、人民幣、美元)。(指定商戶為已參與香港金融管理局「電子賬單及繳費服務」的商戶。)<br>此外,如您透過「電子賬單服務」繳費捐款,更可經網上銀行及成電郵(如適用)收取及查閱指定機構的電子收據。(指定機構為已參與香港金融管理局「電子賬單<br>及繳費服務」的機構。) |       |      |    |                    |  |  |  |
| 電子賬單 電子賬單詳情 電子收線                                                                                                    |       |      |    |                    |  |  |  |
| 商戶名稱                                                                                                    | 賬單編號  | 賬單類別 | 備註 | 賬單日期               |  |  |  |
| 閣下未有電子根單。                                                                                                    |       |      |    |                    |  |  |  |
| 其他賬單                                                                                                    | 繳付新賬單 |      |    |                    |  |  |  |
| 商戶名稱                                                                                                    | 賬單編號  | 賬單類別 | 備註 |                    |  |  |  |
| 閣下未有賬單。                                                                                                    |       |      |    |                    |  |  |  |
|                                                                                                    |       |      |    |                    |  |  |  |

3. 輸入賬單資料後 (有關資料可參閱商戶發出的賬單),按「遞交」。

| 我的賬單                                                                                      |                                                          | <b>多 21印</b> ? 說明 |  |  |
|-------------------------------------------------------------------------------------------|----------------------------------------------------------|-------------------|--|--|
| 繳付賬單<br>為確保可成功辦理                                                                          | 數對指示,請在交易前留意每天做付明單閉轉及檢查關下當天可用繳款明額。                       |                   |  |  |
| 商戶類別                                                                                      | 保險或公積金服務 ▼ 商戶或且 如歌歌付此商戶類別賬單,關下預使用獎重認證邀費。                 |                   |  |  |
| 商戶名稱                                                                                      | 友邦保險(國際)有限公司(港幣付款) ▼                                     |                   |  |  |
| 繳費賬號/十位數<br>字的繳費靈保單<br>號碼/八位數字的<br>繳費靈團體醫療<br>欠款號碼/「AIA<br>Vitaling體康程式」<br>各員號碼/會員號<br>碼 | 12345678                                                 |                   |  |  |
| 賬單類別                                                                                      | 01 - 保單保費 / 續保保費 (A) ▼ (C) - 以信用卡繳費 (A) - 以賬戶繳費          |                   |  |  |
| 貨幣                                                                                        | 港元 (HKD)                                                 |                   |  |  |
| 繳付金額                                                                                      | 1000 (可準確至閉個小數位)                                         |                   |  |  |
| 提款賬戶                                                                                      | 港元儲蓄賬户 043-4720-012345-6 ▼                               |                   |  |  |
| 生效日期                                                                                      | <ul> <li>▲即時撤費</li> <li>○ 在此日期繳費<sup>**</sup></li> </ul> |                   |  |  |
| 備註<br>(可選擇性輸入)                                                                            | (有效字元-英文戲字/空格)                                           |                   |  |  |
|                                                                                           | ▶ 遞交   取消                                                |                   |  |  |

 配合流動保安編碼/保安編碼器輸入交易確認編碼及核對資料後,按「確認」 以完成交易。

(提提您:繳付新賬單時必須使用雙重認證,「政府或法定機構」、「公用事業機構」、「小學或中學教育」及「專上或專業教育」商戶類別除外。)

| 我的賬單                                                                                                    | 🛃 याम                                                                                                    | ? 說明                                                     |  |  |  |  |  |
|----------------------------------------------------------------------------------------------------|----------------------------------------------------------------------------------------------------|----------------------------------------------------------|--|--|--|--|--|
| <b>繳付賬單</b><br>請檢查以下資料無誤,方作確定。                                                                                                    |                                                                                                    |                                                          |  |  |  |  |  |
| 商戶類別                                                                                                    | 保險或公積金服務                                                                                                    |                                                          |  |  |  |  |  |
| 商戶名稱                                                                                                    | 友邦保險(圖際)有限公司(港幣付款)                                                                                                    |                                                          |  |  |  |  |  |
| 繳費賬號/十位數<br>字的繳費盡保單<br>號碼/八位數字的<br>繳費盡團體醫療<br>欠款號碼/「AIA<br>Vitaliy健康程式」<br>會員號碼/會員號<br>碼                                                                                                    | 12345678                                                                                                    |                                                          |  |  |  |  |  |
| 賬單類別                                                                                                    | 01 - 保羅保費 / 續保保費                                                                                                    |                                                          |  |  |  |  |  |
| 繳付金額                                                                                                    | 港元 (HKD) 1,000.00                                                                                                    |                                                          |  |  |  |  |  |
| 提款賬戶                                                                                                    | 港元儲蓄賬戶 043-4720-012345-6                                                                                                    |                                                          |  |  |  |  |  |
| 生效日期                                                                                                    | 節煌                                                                                                    |                                                          |  |  |  |  |  |
| 該交易須使用雙重認證。                                                                                                    |                                                                                                    |                                                          |  |  |  |  |  |
| 交易確認編碼                                                                                                    |                                                                                                    |                                                          |  |  |  |  |  |
| 第在您的手机上開助波動應用程式,並根據以下步頻進行驗證:         第二步         第二步         第二步         第二步         第二步         第四步           请點道「流動保安編碼」         強輩「登入保安編碼」         第二号         第二号         第二号         第四号         第四号           请點道「流動保安編碼」         強輩「登入保安編碼」         第二号         第二冊         第一号         第一号         第一号 |                                                                                                    |                                                          |  |  |  |  |  |
| <b>***</b>                                                                                                    | Contraction         Contraction         Contraction | センドボターの     ビジリオ (小市) (小市) (小市) (小市) (小市) (小市) (小市) (小市) |  |  |  |  |  |

第2頁,共2頁